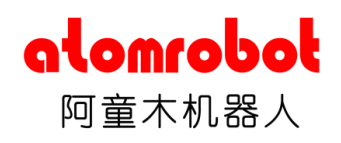

# 视觉软件用户手册

辰星(天津)自动化

#### 版权所有©辰星(天津)自动化设备有限公司 2018。保留一切权利。

本手册的任何部分,包括文字、图片、等均归属于辰星(天津)自动化 设备有限公司(以下简称"本公司"或"辰星")。未经书面许可,任何单 位和个人不得以任何方式复制、修改本手册的全部或部分。除非另有约定, 本公司不对本手册提供任何声明或保证。

#### 关于本手册

本手册作为指导使用。手册中所涉及的照片,截图等,仅用于解释和说明,与产品具体功能可能存在差异,请以具体产品为准。本手册可能因产品版本升级而更新。

商标声明

alomrobol<sup>®</sup>, 阿童木机器人 为辰星的注册商标。

#### 责任声明

使用本产品时,请严格遵守适用的法律。 如本手册内容与适用法律相冲突,以法律规定为准。

| -, | ŕ   | 产品简介        | 1  |
|----|-----|-------------|----|
|    | 1.1 | 功能概述        |    |
|    | 1.2 | 运行环境        | 1  |
|    | 1.3 | 软件安装        |    |
| 二、 | 昦   | 界面说明        | 2  |
|    | 2.1 | 启动界面        | 2  |
|    | 2.2 | 主界面         |    |
|    | 2.3 | 菜单栏         |    |
|    | 2.4 | 工具栏         | 6  |
|    | 2.5 | 快捷设置栏       | 7  |
|    | 2.6 | 结果显示栏       |    |
| 三、 | 47  | 图像源         | 9  |
|    | 3.1 | 相机管理        | 9  |
|    | 3.2 | 记录保存图像      | 10 |
|    | 3.3 | 播放文件夹       |    |
| 四、 | 辽   | 通讯设置        | 12 |
|    | 4.1 | TCP Server  |    |
|    | 4.2 | TCP Client  |    |
| 五、 | 7   | 流程参数设置      | 13 |
|    | 5.1 | 图像设置        | 13 |
|    | 5.2 | 物体选择        |    |
|    | 5.3 | 输出转换        |    |
|    | 5.4 | 发送设置        | 15 |
|    | 5.5 | 工具          |    |
|    | 5.6 | 九点标定        | 17 |
|    | 5.7 | 畸变校正        | 19 |
|    | 5.8 | 自动计算像素比     | 19 |
| 六、 | ¥   | 物体参数设置      | 21 |
|    | 6.1 | 斑点参数设置      | 21 |
|    | 6.2 | 模板匹配参数设置    |    |
|    | 6.3 | 模板匹配 2 参数设置 | 23 |
|    | 6.4 | 边缘模板参数设置    | 25 |

# 目录

# alomrobol®

|          | 6.5      | 条形码参数设置   |           |
|----------|----------|-----------|-----------|
|          | 6.6      | 二维码参数设置   |           |
|          | 6.7      | 圆查找参数设置   |           |
|          | 6.8      | 二值化参数设置   |           |
|          | 6.1      | 自定义物体参数设置 | 错误!未定义书签。 |
|          |          |           |           |
| 七、       | 注意       | 事项        | 31        |
| 七、<br>八、 | 注意<br>修订 | 事项<br>记录  | 31        |

# 一、 产品简介

### 1.1 功能概述

视觉系统 Atom Vision 是为机器视觉识别开发的软件应用程序,适用于工业 并联、串联机器人等环境,实现图像转换,颜色提取,相机标定,图像校正,物 体定位,码值读取,通信等功能。支持同时连接多个相机,处理多个流程。

# 1.2 运行环境

|      | 最低配置                            | 推荐配置                      |  |  |
|------|---------------------------------|---------------------------|--|--|
| 操作系统 | Windows7/10                     | (32/64 位操作系统)             |  |  |
| CPU  | Intel Pentium IV 2.0 GHz<br>或以上 | Intel i5-4200M 2.5GHz 或以上 |  |  |
| 内存   | 2GB                             | 4GB 或更高                   |  |  |
| 显卡   | 显存 1G 以上显卡                      |                           |  |  |
| 网卡   | Intel Pro1000 系列以上性能网卡          |                           |  |  |

### 1.3 软件安装

- 1、 打开软件安装包, 双击 Atom Vision. exe 开始安装。
- 2、 安装软件之前,需要设置软件的安装路径,确认设置后,点击"下一步" 软件进入安装过程。
- 3、 软件安装完成后, 插入加密狗, 即可正常使用视觉软件。

# 二、 界面说明

### 2.1 启动界面

双击软件图标,启动软件。软件开启时默认开启图像界面,包含菜单栏、状态栏、图像显示框,如图 2-1 所示。

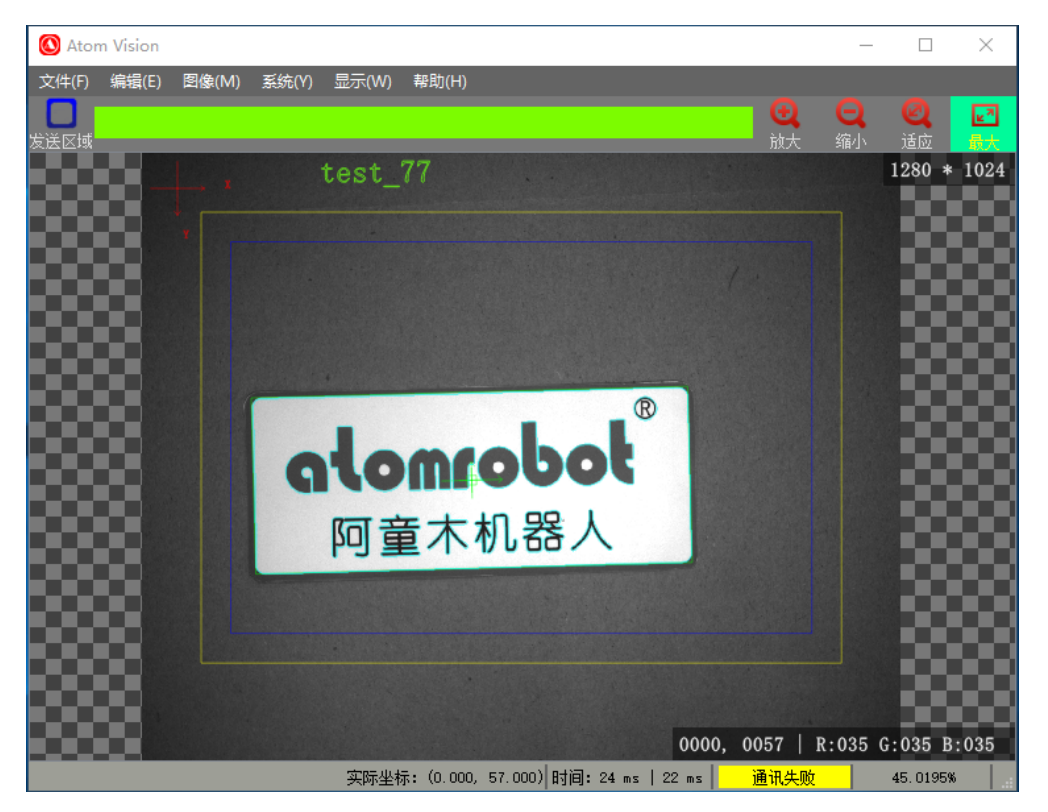

图 2-1 启动界面

- 发送区域:选中后框取图像显示窗口中的发送区域。识别出的物体中心 位置只有在发送区域内才会被标记并发送。
- **放大**:放大当前显示的图像。
- **缩小:** 缩小当前显示的图像
- **自适应**:设置当前显示的图像自适应界面大小。
- **最大化:**最大化图像显示窗口,如图 2-2 所示。

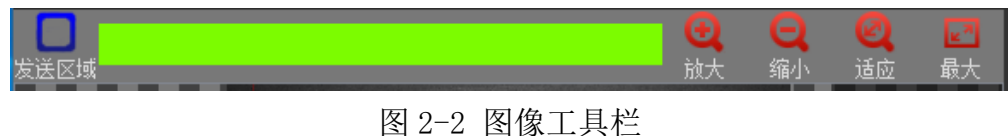

- 软件启动后自动连接上次连接的相机,运行上次加载的作业文件,并开 始运行识别物体。
- 如果是首次启动,需要连接相机或加载图片文件夹。
- 点击图像显示框右上角"最大化"按钮,"最大化"按钮弹起,进入主
   界面。

#### 2.2 主界面

主界面由菜单栏、工具栏、状态栏、图像显示框、快捷设置侧边栏、结果 显示栏组成,如图 2-3 所示。

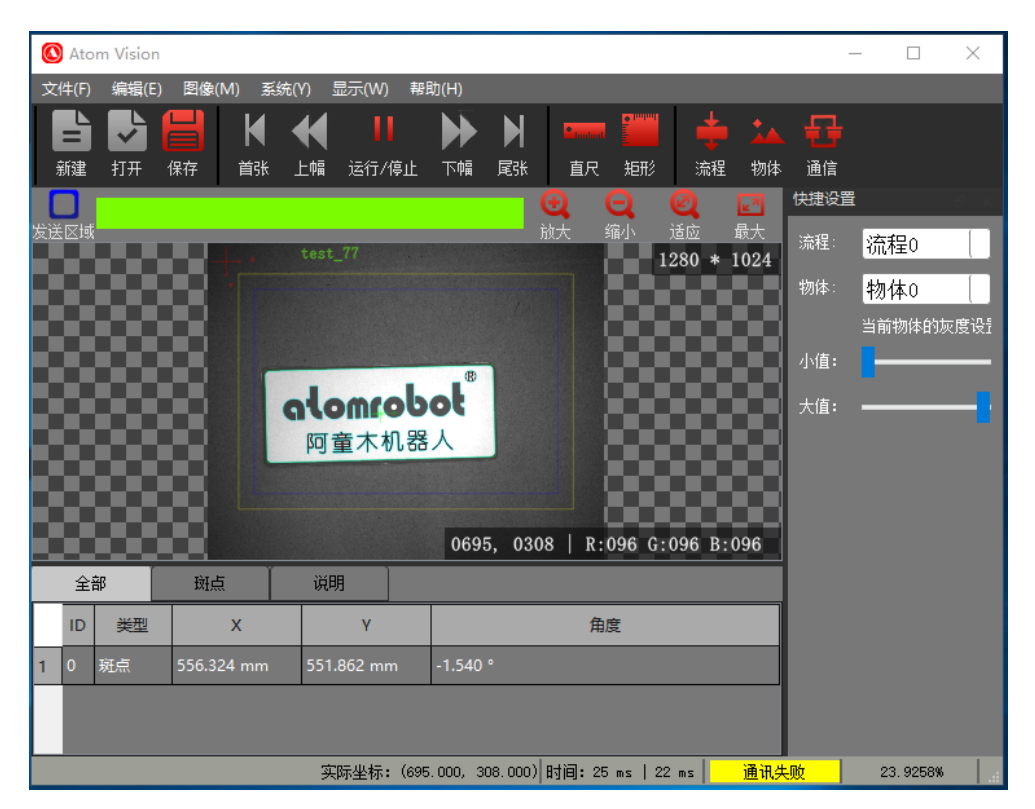

图 2-3 主界面

- 图像显示框:显示识别图像,显示物体标记,图像分辨率,感兴趣区域 (图 2-3 中黄色框,用于框定图像识别区域)、发送区域(图 2-3 中蓝 色框,用于框定识别坐标发送区域),以及放大、缩小、自适应图像、 最大化图像显示框按钮。
- 2. 快捷设置侧边栏:选择当前流程,选择当前识别物体,设置当前物体的 识别灰度范围(blob/二值化物体有效)。

- 结果显示栏:显示当前图像识别出的物体信息。每条代表一个物体,包括物体 ID、位置坐标信息、物体旋转角度、使用的识别方式等识别输出信息。列表中的坐标信息即为发送的识别结果。
- 状态栏:显示工具信息,总流程时间,识别时间,通讯状态,图像缩放 比例。

#### 2.3 菜单栏

菜单栏提供了视觉软件的文件、编辑、图像、系统、显示、帮助选项。

文件

文件子菜单包含新建作业、打开作业、保存作业、作业另存为、下载作 业、退出等操作选项。

- 新建作业功能可以新建一个作业文件并加载为正在编辑的作业。新 建的作业加载默认的初始化参数,点击保存作业后作业被保存到相 应的目录。
- 打开作业功能是对已经保存的作业重新加载。在弹出的作业文件路 径选择窗口中选中需要打开的\*. job 作业文件并打开,加载之前保存 的作业文件,系统按照加载的参数连接相机、识别物体等设置。
- 保存作业和作业另存为功能对当前的作业进行保存。设置的参数保存到\*. job 文件中。
  - 若未打开过 job 文件或第一次使用保存功能,则会弹出窗口,选 择保存路径并设置文件名称。
  - 若已打开过 job 文件,再使用保存功能,则直接保存会覆盖当前 打开的 job 文件。
  - 退出视觉软件时,如果作业尚未保存,会弹出提示框提示作业未保存。
  - 作业另存后,默认加载另存后的作业。
- 下载作业功能可以把当前加载的 job 文件下载到 Atom Motion 控制器里。把计算机与 Atom Motion 控制器建立连接,保存作业后点击下载作业,作业会被下载到 Atom Motion 控制器里。
- 5. 点击退出按钮,弹出退出确认提示,点击确定后退出软件。

● 编辑

编辑子菜单包含流程管理、流程设置、物体管理、物体设置、通信管理、第一张、上一张、运行、下一张、最后一张、测量线段、测量矩形等。

● 图像

图像子菜单包含相机配置、保存图像、记录/播放设置。

- 点击相机配置按钮,弹出相机配置界面,设置连接相机和相机的部
   分参数。
- 点击保存图像按钮,保存当前图像到文件夹中。
- 点击记录/播放设置按钮,弹出记录/播放设置界面,选择播放栏,
   设置播放图像文件夹后,通过设置图像源(编辑->流程设置->图像
   栏->图像源)可对本地图像进行识别操作。详见 3.3 节。
- 系统

该子菜单下有登陆、修改密码、系统配置、风格、语言等选项。

- 登陆:用于用户登陆软件,登陆后可以修改作业参数,编辑保存各项 设置。默认情况下账户管理功能不开启,修改配置文件后开启该功 能。
- 修改密码:用于修改用户密码,用户需输入正确的账号和密码。
- 风格:设置软件的界面风格,包括深空黑、月光银。
- 语言: 切换界面语言, 包括中文、英文。设置后下一次开启生效
- 显示

显示子菜单包含主视图、图像视图、快捷参数设置侧边栏、输出信 息窗口、作业工具栏、运行工具栏、测量工具栏、标记等。

- 主界面包含主要的设置。
- 图像视图是对主界面简化后的界面。
- 选中想要显示的标记会在图像上显示相应的标记。
- **辅助线标记:**标记出图像的中心线;
- **识别位置标记:**标记出识别出的物体位置;
- **作业名称标记:**标记出当前加载的作业名称;

- 坐标系标记:显示坐标系的位置及方向;
- 物体边缘标记:标记出识别出的物体边缘;
- 特征点标记:标记出图像上的特征点。
- 帮助

该子菜单包含帮助、关于选项。

- 帮助: 查看 Atom Vision 的操作手册, 从中获取设置方法;
- 关于: 查看当前的软件版本及版权信息。

#### 2.4 工具栏

工具栏包含常用的用户操作,包含文件工具栏、运行工具栏、测量工具栏、 参数设置工具栏等。如图 2-4 所示。

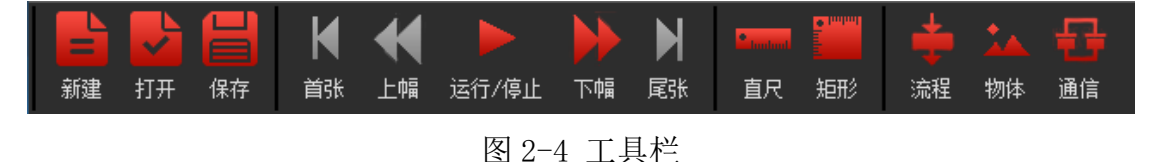

文件工具栏包括:

- **新建作业:**新建一个作业。
- 打开作业:打开一个已存在的作业。
- 保存作业:保存当前作业。如图 2-5 所示。

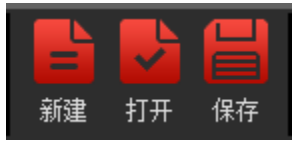

图 2-5 文件工具栏

运行工具栏包括:

- **第一张**:图像源是文件夹时,点击处理第一张图像。
- **上一张**:图像源是文件夹时,点击处理上一张图像。
- 运行/暂停: 点击执行/暂停流程。
- **下一张:**点击处理下一张图像。
- **最后一张:**图像源是文件夹时,点击处理最后一张图像。如图 2-6 所示。

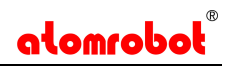

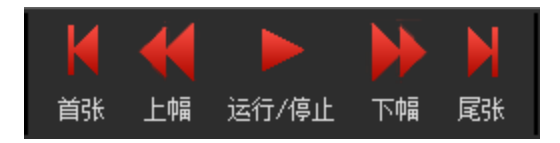

图 2-6 运行工具栏

测量工具栏包括:

- 测量线段:选中后在图像窗口拖动,测量线段的长度和角度(与 x 轴的 夹角),结果标记到图像显示框并显示到状态栏。
- 测量矩形:选中后在图像窗口拖动,测量矩形的长、宽、角度(与 x 轴的夹角)、面积等数据,结果标记到图像显示框并显示到状态栏。如图 2-7 所示。

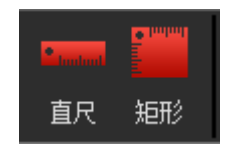

图 2-7 测量工具栏

参数设置工具栏包括:

- 流程参数设置:包括图像设置、物体选择、输出设置,通讯设置,工具等。如图 2-8 所示,详见第五章。
- 物体参数设置:包括建立的各种识别物体,识别模板,图像处理操作等。
   如图 2-8 所示,详见第六章。
- 通信管理:设置通信方式,支持 TCP 通信,用于视觉软件与控制器之间
   的通讯,如图 2-8 所示,详见第四章。

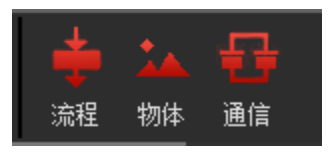

图 2-8 参数设置工具栏

#### 2.5 快捷设置栏

快捷设置侧边栏主要包括流程选择、物体选择、当前物体灰度范围设置等, 如图 2-9 所示。

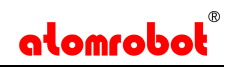

| 快捷设置 |            | 6 × |
|------|------------|-----|
| 流程:  | 流程0        |     |
| 物体:  | 物体0        |     |
|      | 当前物体的灰度设置: |     |
| 小值:  |            | _   |
| 大值:  |            | -   |
|      |            |     |
|      |            |     |
|      |            |     |

图 2-9 快捷设置栏

- 选择流程:选择需要操作的流程。如果使用多个相机进行识别,可创建
   多个流程对应不同相机,处理不同的物体。
- 选择物体:选择需要识别的物体,选择后只识别这一种物体。如果想要 识别多个物体,在"流程"-->"物体栏"中添加多个物体到流程中。
- **灰度设置:**适用于有灰度参数的物体的灰度范围设置(0~255)。

### 2.6 结果显示栏

结果显示栏显示识别输出的结果,包含斑点识别结果、模板匹配结果、读码结果、自定义物体等。如图 2-10 所示。

|   | 全i | 部      | 斑点   | ī     | 说明    |      |      |               |              |      |
|---|----|--------|------|-------|-------|------|------|---------------|--------------|------|
|   | ID |        | х    |       | γ     |      | 角度   | 长度            | 宽度           |      |
| 1 | 0  | 590.38 | 4 mm | 536.5 | 86 mm | -1.6 | 48 ° | 735.336 pixel | 296.64 pixel | 3977 |
|   |    |        |      |       |       |      |      |               |              |      |
|   |    |        |      |       |       |      |      |               |              |      |

图 2-10 结果显示栏

结果显示栏显示的结果是输出转换过的结果,和通讯输出的结果一致。

# 三、 图像源

图像源包括相机和图像文件夹两种,连接相机后或选择图像文件夹后,才可 以运行识别物体。

### 3.1 相机管理

当图像来源为相机时,相机管理(菜单栏"图像"->"相机管理")用于管 理相机设备,可以查找相机、连接相机、断开相机、显示相机信息、设置相机属 性,如图 3-1 所示。连接相机后,选择图像源(菜单栏"编辑"->"流程"->"图 像栏"->"图像源选择")。图像源设置后,可以获取相机图像。

| 1111日11日11日11日11日11日11日11日11日11日11日11日1                                            |      |                            |       | ? | >  |
|------------------------------------------------------------------------------------|------|----------------------------|-------|---|----|
| 设备列表 i                                                                             | 查找设备 |                            |       |   |    |
| <ul> <li>GigE</li> <li>Basler acA1300-60gn</li> <li>Dahua Technology:3/</li> </ul> | n# 💉 | Property<br>> 常用属性<br>曝光时间 | Value |   | us |
| ✓ 接口信息<br>描述<br>物理地址                                                               |      | 硬触发使能<br>消抖时间              |       |   | us |
| IP地址<br>子网掩码<br>默认网关                                                               |      |                            |       |   |    |
| ▼ 设督信息<br>设备名称<br>物理地址<br>IP地址                                                     |      |                            |       |   |    |
| 子网掩码<br>默认网关<br>厂商                                                                 |      |                            |       |   |    |
| 型号<br>序列号                                                                          |      |                            |       |   |    |
|                                                                                    |      |                            |       |   |    |

图 3-1 相机设置

- 1. 查找相机:单击查找相机按钮,查找到的相机会显示到相机列表里。
- 2. 连接/断开相机:单击连接/断开相机按钮,连接/断开相机。
- 显示设备信息:单击相机名称,设备信息里显示选中的相机设备信息, 包括相机物理地址、IP地址、子网掩码、默认网关等相机信息,接口信 息栏显示本地接口信息。
- 相机属性设置:点击选中相机后,相机属性页面更新当前相机的参数。
   设置相机的曝光时间、硬触发使能、消抖时间等相机属性,设置完成后断开相机后重新连接,设置被保存到相机里。

**硬触发:**点击选中硬触发使能选择框,使相机处于硬触发状态。相机设置为硬触发时,点击运行按钮准备获取图像,当硬触发一次获取的图像会显示到图像界面。

**注意事项:**如果想要保存相机的参数,需要断开相机后重新连接;或者通过 相机客户端设置好相机的参数后再连接相机。

### 3.2 记录保存图像

记录保存图像主要把当前处理的图像保存到本地文件夹中("菜单栏"->"图像"->"记录/播放设置"),如图 3-2 所示。

|                   | ?      | × |
|-------------------|--------|---|
| 记录 纸粉             |        |   |
| 记录路径              |        |   |
| ./saved_pio       |        |   |
| - 保存图像参数          |        |   |
| 图像格式: bmp 颜色: RGB |        |   |
| 连续保存图像            |        |   |
| □ 连续保存 500 💌 ms   |        |   |
|                   |        |   |
|                   |        |   |
| OK                | Cancel | - |

图 3-2 记录设置

- 1. 选择记录路径,图像保存到设置的路径中。
- 点击选中连续保存选择框,设置连续保存间隔时间,每间隔设置的时间 后保存一张图像到文件夹。

### 3.3 播放文件夹

当图像来源为本地文件夹时,记录/播放设置(菜单栏"图像"->"记录/播放设置" ->"播放栏")用于设置图像所在本地文件夹,使软件可以读取本地图像。如图 3-3 所示,

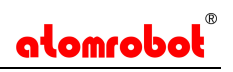

|                 | ?      | $\times$ |
|-----------------|--------|----------|
| 记录 播放           |        |          |
| 播放路径            |        |          |
|                 |        |          |
| 图像计数:           |        |          |
| 播放延时            |        |          |
| 500 <b>x</b> ms |        |          |
| 播放模式            |        |          |
|                 |        |          |
| OK              | Cancel |          |

图 3-3 播放设置

- 播放路径: 当图像来源为本地文件夹时,将播放路径设置为本地图像所 在路径可播放本地图像,支持软件对本地图像进行操作。
- 记录设置:点击选中连续保存图像选择框,可将当前获取到的图像保存 到记录路径下。默认路径为安装目录下的 saved\_pic 文件夹。

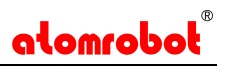

# 四、 通讯设置

通讯设置主要包括 TCP 通讯设置, 如图 4-1 所示。

| 🔕 通信设置                       |      |          | ?  | $\times$ |
|------------------------------|------|----------|----|----------|
| + –                          | 停止   | 已连接客户端:  |    |          |
| ✓ TCP 服务端<br>3000<br>TCP 客户端 | 监听成功 |          |    |          |
|                              |      | 🗌 16进制接收 | 清空 |          |
|                              |      |          |    |          |
|                              |      | 🗌 16进制发送 | 发送 |          |

图 4-1 通信设置

#### 保存通讯:

建立好通讯方式后需要添加到流程里,通讯才会保存,下次开启后自动连接 到流程里的通讯端口。

#### 4.1 TCP Server

进入通讯设置界面,点击选中 TCP 服务端,点击"+"按钮,添加一个新的 服务端,输入端口号点击"OK"添加。点击选中服务端的项,点击"监听"按 钮开始监听。

#### 4.2 TCP Client

进入通讯设置界面,点击选中 TCP 客户端,点击"+"按钮,输入 IP 和端口号,点击"OK"添加一个客户端。点击选中客户端中的项,点击"连接"按钮连接服务端。

# 五、 流程参数设置

流程是指软件运行时的识别流程,可以在连接多个相机时添加多个流程,不同的流程里处理从不同的图像源获取的图像,进行识别、转换、输出等操作。

流程参数设置包括图像设置、物体选择、输出转换,通讯设置,工具等。

### 5.1 图像设置

图像设置包含对图像源(相机/本地文件夹)的选择、图像翻转、图像转换、 图像校正、颜色提取等功能。如图 5-1 所示。

| 🔕 流程设置               |                                                                    | ? | ×    |
|----------------------|--------------------------------------------------------------------|---|------|
| <sup>流程0</sup><br>图像 | ★<br>图像源设置<br>选择相机: [关闭]                                           | ) | ^    |
| 物体                   | 曝光时间: 0       導計时间: 0     ○       満掛时间: 0     ○       硬触发: □     ○ |   |      |
| 输出                   | 图像方向                                                               |   |      |
| 通讯                   | □ 垂直翻转                                                             |   |      |
| 工具                   |                                                                    |   |      |
|                      | 駅巴提収<br>颜色提取: □ 启用<br>都色空间: RGB                                    |   |      |
|                      | 通道一下限: 0 ↓                                                         |   |      |
|                      | 通道二下限: 0 ♀<br>通道二下限: 255 ♀                                         |   |      |
|                      | 通道三下限: 0 ↓<br>通道三下限: 255 ↓                                         |   |      |
|                      |                                                                    |   | ~    |
|                      | Close                                                              | Å | pply |

图 5-1 流程图像设置

- 图像选择:选择连接到的相机或设置好的图像文件夹,选中相机后可以 设置相机的曝光时间、硬触发、消抖时间参数,每个流程只能加载一个 图像源。
- 2. 图像翻转:对图像进行水平方向或竖直方向的翻转;
- 图像校正:图像校正使能按钮;勾选前需要在输出转换里设置好畸变校 正参数;

- 4. 图像转换:可以选择原始图像、灰度图像和 R、G、B 通道的灰度图像;
- 5. **颜色提取**:勾选启用后生效,选择一个颜色空间,设置三个通道的上下 限值;

#### 5.2 物体选择

物体设置包含对当前流程中识别物体的选择,可添加、删除、清空当前流程中需要识别的物体。

| 🔕 流程设置 |       |    |      |    |        | ?   | $\times$ |
|--------|-------|----|------|----|--------|-----|----------|
| 流程0 +  |       |    |      |    |        |     |          |
| 图像     | 添加到流程 |    | 物体列表 |    |        |     |          |
|        | 物体0   |    | 名称   | ID | 类型     |     |          |
| 物体     |       |    | 物体() | 0  | Blob类型 | _   |          |
|        |       | •  |      |    |        |     |          |
| 输出     |       | ញា |      |    |        |     |          |
|        |       |    |      |    |        |     |          |
| 通讯     |       |    |      |    |        |     |          |
| 一丁目    |       |    |      |    |        |     |          |
| 工兵     |       |    |      |    |        |     |          |
|        |       |    |      |    |        |     |          |
|        |       |    |      |    |        |     |          |
|        |       |    |      |    |        |     |          |
|        |       |    |      |    |        |     |          |
|        |       |    |      |    | Close  | Apj | ply      |

向流程中添加物体之前需要添加物体到工程中,详见第6章。

图 5-2 流程物体设置

选中物体列表中的物体,点击添加按钮,将物体添加到流程中。物体加入流 程后即可对该物体进行识别,同时添加多个物体可以实现多物体识别,如图 5-2 所示。

选中流程中的物体,点击移除按钮,物体被移除该流程。点击清空按钮,流 程中的物体被清空,重新添加物体。

#### 5.3 输出转换

输出设置是对识别后的输出数据进行筛选和转换的参数设置,如图 5-3 所示。

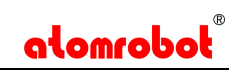

| 🗴 流程设置 |                                                   | ? ×                                          |
|--------|---------------------------------------------------|----------------------------------------------|
| 流程0    | +                                                 |                                              |
| 图像物体   | 坐标转换<br>□ XY互换 □ 坐标系居中<br>□ 角度反转                  | 比例设置<br>比例: 1.000 ♀ pix/mm<br>高度: 0.000 ♀ mm |
| PATE.  |                                                   | 自动计算像素比                                      |
| 输出     | 补偿<br>角度补偿 (角度) : 0.000 붖                         | 自动像素比参数<br>像素个数:                             |
| 通讯     | X补偿 (毫米):     0.000 全       Y补偿 (毫米):     0.000 全 | 水平面长度: 0.000 🗼 mm<br>K面高度: 0.000 🗼 mm        |
| マ日     |                                                   | K面长度: 0.000 🗣 mm                             |
| 上共     | 标定                                                | 输出角度转换                                       |
|        | □ 9点标定 □ 畸变校正                                     | 角度范围: 设置差值需是360的约数.<br>                      |
|        | 九点标定                                              | -360.000 🔹 360.000 🔹                         |
|        | 輸出排序                                              |                                              |
|        | □ X轴 译序                                           |                                              |
|        | □ ¥轴 隆序                                           |                                              |
|        |                                                   | ¥                                            |
|        |                                                   | Close Apply                                  |

图 5-3 流程输出设置

- 坐标转换:对输出坐标值和角度转换。XY 互换互换 X 和 Y 的值,坐标系
   居中把视觉坐标系 0 点设置到图像的中心,角度反转反转角度的正负。
- 2. 比例设置:像素数/实际距离,设置图像与实际物体之间的大小关系。
- **补偿:**对输出坐标补偿一定距离或角度,按照物体方向补偿(物体坐标系)。
- 4. 9点标定:标定视觉输出坐标和世界坐标系,采用多点标定。
- 5. 畸变校正:图像畸变校正设置,校正相机镜头引起的图像畸变。
- 相机 IO: 启用相机 IO, 相机识别到物体后可输出高/低电平, 电平持续时 间可修改, 通过相机的输出线输出。
- 输出角度转换:把识别结果的角度转换到设置的角度范围内,设置的范围需是 360 的约数。
- 8. 输出排序:根据坐标值对识别结果排序。

#### 5.4 发送设置

通讯设置中包含对通信的选择、相机网络触发标志以及数据发送格式的设置。 如图 5-4 所示。

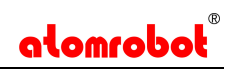

| <sup>允柱U</sup> | + 条件检测                                     | 相机IO                                 |
|----------------|--------------------------------------------|--------------------------------------|
| 图像             |                                            | □ 启用相机IO                             |
| Hm kt          | 检测条件: 识别个数是否大于0                            | 持续时间: □ 🔶                            |
| 12/14          | UK和五: UK<br>NG输出: NG                       | ■ 有效电平: (代电半有效)<br>说明·识别个数大于0时输出有效电平 |
| 输出             | TCP设置                                      |                                      |
| 通讯             | 通信选择: <u>[TCP Server</u> ]<br>网络触发标志: atom | ·][3000]                             |
| <b>7</b> 8     | 数据格式参数                                     |                                      |
| 上共             | Image<br>数据总头:                             |                                      |
|                | 型据总结尾符:                                    |                                      |
|                | 単项数据参数:                                    | ; ATTR: ATTR%; ID: ID%]              |
|                |                                            |                                      |

图 5-4 流程通讯设置

#### 其中数据格式参数含义如下:

- 1. X%:视觉数据 X 坐标。
- 2. Y%:视觉数据 Y 坐标。
- 3. A%:视觉数据角度坐标。
- 4. ATTR%:识别物体有无标志。
- 5. **ID%:**识别物体 ID。
- 6. INFO%: 识别物体的字符信息。

# 5.5 工具

工具中包含角度计算器、像素比计算器,可为调试过程提供便利。如图 5-5 所示。

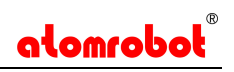

| 🔕 流程设置 |                                         | ?    | $\times$ |
|--------|-----------------------------------------|------|----------|
| 流程0    |                                         |      |          |
| 图像     | 角度计算器(x, y)<br>点1坐标: 0.000 ♀ 0.000 ♀    |      | ^        |
| 物体     | 点2坐标: 0.000 🔄 0.000 🚖<br>夹角: 0.000 € 计算 |      |          |
| 输出     | 像素比计算<br>实际长度: 1.000 €                  |      |          |
| 通讯     | 像素个数: 1 ÷<br>比例: 1.000 ÷ 计算             |      |          |
| 工具     | 自动计算角度<br>0%                            |      |          |
|        | 开始     完成       夹角:     0.000           |      |          |
|        |                                         |      | ~        |
|        | Close                                   | App. | ly       |

图 5-5 流程工具设置

- 角度计算器:把物体放到相机视野中识别出第一个点的坐标,移动传送带,识别出第二个点的坐标,点击计算,计算出传送带和相机视野之间的夹角。
- 2. 像素比计算:输入物体实际长度和物体在相机视野中的像素个数,点击 计算,计算出像素比,值为一个大于1的数。
- 自动计算角度:使视觉处于检测状态,点击开始按钮,移动传送带,使物体从相机视野中通过,点击完成,计算出传送带和相机视野之间的夹角。

#### 5.6 九点标定

菜单栏"编辑"→"流程设置"→"输出栏",在标定分块中选中"9点标 定"启用九点标定。点击9点标定按钮,弹出9点标定设置界面,分别输入视 觉坐标系下和世界坐标系下的9个点的值,点击标定按钮生成标定参数,误差 越小越好。运行识别时,输出的结果为9点标定后的结果。设置界面如图 5-6 所示。

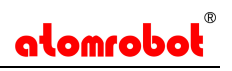

| 🔊 9点       | 标定                       |                                                                              |           | ? ×       |
|------------|--------------------------|------------------------------------------------------------------------------|-----------|-----------|
|            | 视觉坐标X (mm)               | 视觉坐标¥(mm)                                                                    | 世界坐标Y(mm) | 世界坐标X(mm) |
| A :        | 0.000 🚖                  | 0.000                                                                        | 0.000     | 0.000     |
| B :        | 200.000                  | 0.000                                                                        | 200.000 🜲 | 0.000     |
| С :        | 200.000                  | 200.000                                                                      | 200.000 😫 | 200.000   |
| D :        | 0.000                    | 200.000                                                                      | 0.000     | 200.000   |
| <b>E</b> : | 100.000                  | 100.000                                                                      | 100.000   | 100.000   |
| <b>F</b> : | 100.000                  | 400.000                                                                      | 100.000 🗘 | 400.000   |
| G :        | 400.000                  | 400.000                                                                      | 400.000   | 400.000   |
| Н :        | 400.000                  | 100.000                                                                      | 400.000   | 100.000   |
| I :        | 300.000                  | 300.000                                                                      | 300.000   | 300.000   |
| 标定约        | 结果                       | 标定误差                                                                         |           |           |
| 角度的        | 偏移: 0.000                | ✤ X方向误差:                                                                     | 0.000 🚖   | 标定        |
| X方向<br>X方向 | )偏移: 0.000<br>)偏移: 0.000 | <ul> <li>♥</li> <li>♥</li> <li>♥</li> <li>♥</li> <li>♥</li> <li>♥</li> </ul> | 0.000     | 退出        |

图 5-6 九点标定参数设置

#### 设置步骤如下:

- 1. 记录视觉坐标系下的9个点(相对位置固定不变,单位:mm)和世界坐标 系下的9个点;
- 2. 点击"九点标定"按钮;
- 进入九点标定界面,输入视觉坐标点9个点的坐标(单位:mm)和世界坐标中的9个点的坐标(单位:mm);
- 4. 点击"标定"按钮,标定的中间结果显示在左下方;
- 运行作业时(勾选"9点校正"),视觉识别物体后输出的结果即为9点 标定后的结果。

#### 标定结果的参数含义如下:

- 1. theta 值表示两个坐标系之间的角度差(单位: °);
- 2. delta\_x,和 delta\_y 值表示同一个物体在两个坐标系中的相对距离;
- error\_x 和 error\_y 值表示标定结果在两个方向上的误差,误差越小,标 定结果越准确;

如果提前知道 9 点标定的中间结果 theta, delta\_x 和 delta\_y 的值,输入 这三个参数值到左下方即可。

注意事项:坐标的单位为mm, theta 单位为 °。

### 5.7 畸变校正

畸变校正主要校正由于相机镜头引起的图像畸变,设置界面如图 5-7 所示。

| 🔕 畸变标定                                 |         |    | ? ×      |
|----------------------------------------|---------|----|----------|
| 图片路径                                   |         |    |          |
|                                        |         |    | 计数:      |
| 标定参数                                   |         |    |          |
| 标定板类型: 棋盘                              | ] 物理尺寸: | 20 | -        |
|                                        | 高:      | 6  | -        |
|                                        | 宽:      | 6  | <b>•</b> |
| 标定结果                                   |         |    |          |
|                                        |         |    |          |
|                                        |         |    |          |
|                                        |         |    |          |
|                                        |         |    |          |
| □□□□□□□□□□□□□□□□□□□□□□□□□□□□□□□□□□□□□□ |         |    |          |
|                                        |         |    | 标定       |
|                                        |         |    |          |
|                                        |         |    | 退出       |
|                                        |         |    |          |

图 5-7 畸变校正设置

1. 点击路径选择按钮,弹出路径选择弹窗,设置保存好的几张标定板图像。

2. 选择标定板类型,设置标定板的大小规格。

3. 点击标定按钮,标定结果和标定误差显示到输出框里。

在流程输出设置栏里勾选上畸变标定选择框后,输出的识别结果是校正过的 结果;在流程图像设置栏里勾选上图像畸变校正按钮后,图像处理显示的即是校 正后的图像。

### 5.8 自动计算像素比

自动计算像素比是根据设置的物体高度自动计算像素比的值。设置界面如图 5-8 所示。

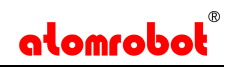

| 一比例设置 | 1              |
|-------|----------------|
| 比例:   | 1.000 🜩 pix/mm |
| 高度:   | 0.000 🜩 mm     |
|       | 自动计算像素比        |
| 白动像素  | 民比参数           |
| 像素个数  | ų: 0 🔷 pix     |
| 水平面长  | €度: 0.000 뢎 mm |
| H面高度  | : 0.000 🗣 mm   |
| H面长度  | : 0.000 🖨 mm   |

图 5-8 自动计算像素比

设置自动像素比参数,设置高度参数,点击自动计算像素比按钮,更新比例参数。自动像素比参数只需要开始的时候设置一次,之后设置物体高度参数点击 计算像素比按钮即可。自动像素比参数设置如下:

- 1. 高度: 物体高度面距离水平面的距离;
- 2. 像素个数:固定视野下的像素个数(单位:mm,比如相机视野的宽度为 1280 pix);
- 3. 水平面长度:固定视野下水平面处的实际长度(单位:mm);
- 4. H面高度:选择一个高度平面(H面),测量这个平面的实际高度(单位:mm);
- 5. H面长度: 固定视野下H面处的实际长度(单位: mm);

# 六、 物体参数设置

物体是指需要识别的相机视野中的物体,每个物体都有一种识别方法,如: blob、模板匹配、二维码等。物体建立好之后需要加入到流程中才可以进行识别。

软件中集成的识别方法有:斑点、模板匹配、模板匹配 2、形状模板匹配、 条形码、二维码、圆查找、二值化、用户自定义等类型,根据识别目标的特点选 择需要的识别方式。如图 6-1 所示。

| 🔕 物体         | 参数设置                    |        |          |      |                   |                        | ?            | $\times$ |
|--------------|-------------------------|--------|----------|------|-------------------|------------------------|--------------|----------|
| 物体0          | 物体01                    | 物体02   | 物体03     | 物体04 | 物体05              | 物体06                   | +            |          |
| 基本参数         | 1 运行                    | 参数 结   | 果输出      |      |                   |                        |              |          |
| 一运行参         | 数                       |        |          |      |                   |                        |              |          |
| blob:        | 109392                  | 2      | -        |      | 328               | 176                    |              | -        |
| 灰度:          | 127                     |        | <b>•</b> |      | 251               |                        |              | -        |
| 长度:          | 588                     |        | -        |      | 883               |                        |              | -        |
| 宽度:          | 238                     |        | -        |      | 357               |                        |              | <b>÷</b> |
| 最大角 「<br>长短轴 | 實: 90_<br>切换: □<br>选取区域 | (辅助功能) | •        | C I  | <b>lom</b><br>可童木 | €<br>869<br>0bc<br>机器人 | Q €<br>* 476 | 2        |

图 6-1 物体参数设置

# 6.1 斑点参数设置

斑点法用于识别物体与背景有明显区分的物体,参数设置如图 6-2 所示。

| 🔕 物体    | 参数设置 |      |      |      |      |      | ? | $\times$ | 🔕 物体  | 参数设置            |       |             |          |      |              | ?     | ×        |
|---------|------|------|------|------|------|------|---|----------|-------|-----------------|-------|-------------|----------|------|--------------|-------|----------|
| 物体0     | 物体01 | 物体02 | 物体03 | 物体04 | 物体05 | 物体06 | + |          | 物体0   | 物体01            | 物体02  | 物体03        | 物体04     | 物体05 | 物体06         | +     |          |
| 基本参数    | 刘 运行 | 参数 结 | 果輸出  |      |      |      |   |          | 基本参望  | 汝 运行            | 参数    | 结果输出        |          |      |              |       |          |
| 配置参     | 数    |      |      |      |      |      |   |          | 运行参   | *数              |       |             |          |      |              |       |          |
| ID:     | 0    | -    |      |      |      |      |   |          | blob: | 10939           | 2     | \$          |          | 328  | 3176         |       | ÷        |
| 平滑处     | 理: 🗌 |      |      |      |      |      |   |          | 灰度:   | 127             |       | \$          |          | 25   | 1            |       | \$       |
|         |      |      |      |      |      |      |   |          | 长度:   | 588             |       | \$          |          | 883  | 3            |       | \$       |
|         |      |      |      |      |      |      |   |          | 宽度:   | 238             |       | \$          |          | 35   | 7            |       | \$       |
|         |      |      |      |      |      |      |   |          |       |                 |       |             |          |      | œ            | Q     | 2        |
| - ROI 🖂 | 或    |      |      |      |      |      |   |          | 最大角   | 度: 90           |       | \$          |          |      | 869          | * 476 |          |
| 选取区     | [域:  | - 12 |      |      |      |      |   |          | 长短轴   | 切换: 🗌           |       |             |          |      | <u>Manan</u> |       |          |
|         |      |      |      |      |      |      |   |          |       | 洗取区词            | (辅助功能 | <u>ل</u> ا) |          |      |              | B     |          |
| ROI_x:  | 100  |      |      |      |      |      |   | \$       |       | 744 - 17 Mar 19 |       |             | <b>g</b> | lom  | OUC          | J     |          |
| ROI_y:  | 100  |      |      |      |      |      |   | •        |       |                 |       |             |          | 阿童木  | 机器人          | 1     |          |
| ROI_w:  | 760  |      |      |      |      |      |   | ÷        |       |                 |       |             |          |      |              |       | <b>^</b> |
| ROI_h:  | 1080 |      |      |      |      |      |   | ÷        |       |                 |       |             |          |      |              |       |          |

图 6-2 Blob 算法参数设置

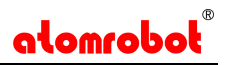

- 1. 平滑处理: 是否进行平滑预处理操作。
- 2. ID: 当前物体的 ID。
- 3. ROI 区域: 识别的图像感兴趣区域。
- 4. Blob 面积:识别目标的 Blob 面积范围。
- 5. 长度: 识别目标的长度范围。
- 6. 宽度: 识别目标的宽度范围。
- 7. 灰度: 识别目标的灰度范围。
- 8. 最大角度: 识别目标的最大角度。
- 9. 长短轴切换:是否切换长短轴(角度转换)。

当物体不好识别时,如物体反光比较强烈、或图像比较不清晰、光照不稳定 时可使用平滑预处理,最小灰度值设为 5~8 左右,使用平滑预处理后耗时比普 通模式要高。

#### 6.2 模板匹配参数设置

模板匹配算法用于识别有明显图案特征的物体,参数设置如图 6-3 所示。

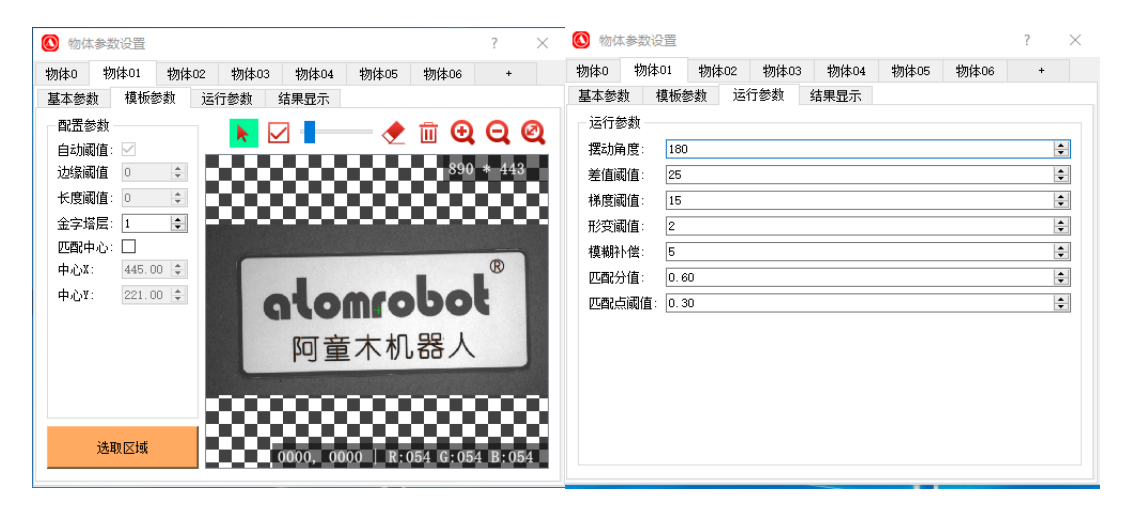

图 6-3 模板匹配参数设置

模板匹配算法分为训练和匹配两个阶段,训练阶段会提取模板图像特征,并 将特征存储,匹配阶段是根据训练特征在图像中搜索目标位置。

- 1. **ID:** 当前物体的 ID。
- 2. 金字塔层数:设置图像金字塔的层数,在设置模板之前更改参数。
- 匹配中心:默认为模板图像的中心,设置识别输出点在模板图像的位置, 在设置模板之前更改模板中心参数。
- 4. 摆动角度:设置当前物体识别的角度范围(从负到正)。
- 5. **差值匹配值:**默认 25,范围 10<sup>~</sup>40,值越大容忍的形变越大,但会引入误检。
- 匹配点阈值: 默认 0.3, 范围 0.1<sup>~</sup>0.5, 值越低, 越容易识别, 但精度会下降。
- 形变阈值: 默认 2, 范围 1<sup>~</sup>12, 值越大, 越可识别到更大的形变, 但 精度会差。
- 梯度匹配值: 默认 15,范围 10<sup>~</sup>40,值越大,容忍越大的梯度变化, 但精度会下降。
- 匹配打分值:默认 0.65,范围 0<sup>~1</sup>,值越低,越容易识别,但精度会下降。
- 10. **模糊补偿:** 默认 5, 范围 0<sup>~</sup>20, 值越大, 容忍越大的模糊度, 但精度会下降。

#### 设置模板的常用方法如下:

- 1. 把当前设置的物体添加到流程里;
- 点击选取区域按钮,选取区域按钮被按下,在图像显示框中框取物体, 点击空白处生效;
- 3. 模板设置界面的模板图像显示区域显示框取的图像,并生成模板。
- 点击橡皮擦工具,调整橡皮擦的大小,擦除不需要的特征,点击生产模 板按钮,重新生成模板。
- 5. 点击清除橡皮擦按钮,清除上次编辑的擦除区域,可重新编辑擦除区域。

#### 6.3 模板匹配 2 参数设置

模版匹配 2 算法是 Atom Vision 提供的第二种模板匹配方法。常用参数设置 如图 6-4 所示。

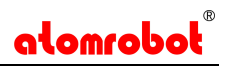

| < 🔘 物体参数设置                                   | ? ×                                                                                                    |
|----------------------------------------------|----------------------------------------------------------------------------------------------------|
| 物体0 物体01 物体02 物体03 物体04 物体05 物体06            | +                                                                                                    |
| 基本参数 模板参数 运行参数 结果显示                          |                                                                                                    |
| 运行参数                                         |                                                                                                    |
| 角度范围: 0 😫 —————————————————————————————————— | *                                                                                                    |
| 尺度范围: 1.00 🗘 1.00                            | -                                                                                                    |
| 最小分数: 0.50                                   | -                                                                                                    |
| 最大匹配个数: 1                                    | -                                                                                                    |
| 亚像素精度: 亚像素高精度                                |                                                                                                    |
| 最大重叠率: 0.50                                  | •                                                                                                    |
| - 极性: 不忽略                                    |                                                                                                    |
|                                              |                                                                                                    |
|                                              |                                                                                                    |
|                                              |                                                                                                    |
|                                              |                                                                                                    |
|                                              |                                                                                                    |
|                                              |                                                                                                    |
|                                              | <br><br> |

图 6-4 模板匹配 2

#### 模板匹配 2 的参数含义如下:

- 1. **ID:** 当前物体的 ID;
- 2. 自动阈值: 自动设置边缘阈值和长度阈值;
- 3. 边缘阈值:边缘对比度大于阈值的边缘会被保留,作为特征。
- 4. 长度阈值:边缘长度大于阈值的边缘会被保留,作为特征。
- 金字塔层:默认情况下不需要调节,内部会自动计算。对于一些场景识别不稳定时可以手动设置该参数。
- 匹配中心:默认为模板图像的中心,如果手动设置匹配中心需要在设置 模板之前修改匹配中心参数。
- 7. 角度范围:可识别的角度范围,适当的设置可以提高识别速度。
- 8. 尺度范围: 识别物体的大小缩放范围。
- 最小分数:目标分数大于设置的值时才会输出,适当提高分值可以提高 识别速度。
- 10. 最大匹配个数:设置值为0时,算法输出所有找到的目标,设置值大于0时,算法输出不大于设置值数目的目标。
- 亚像素精度:像素精度,适用于精度要求一般的场景。亚像素精度,精 度有所提升,耗时基本不影响。亚像素高精度,计算得到更高的精度, 稍微增加耗时。
- 12. 最大重叠率:有多个目标匹配到时,重叠率超过设置的值时,只保留分数较高的目标。
- 13. 极性: 忽略极性或者不忽略极性。

模板匹配 2 的设置方法和模板匹配的设置方法基本一致。

### 6.4 边缘模板参数设置

边缘模板匹配算法用于识别有清晰边缘的物体。设置界面如图 6-5 所示。

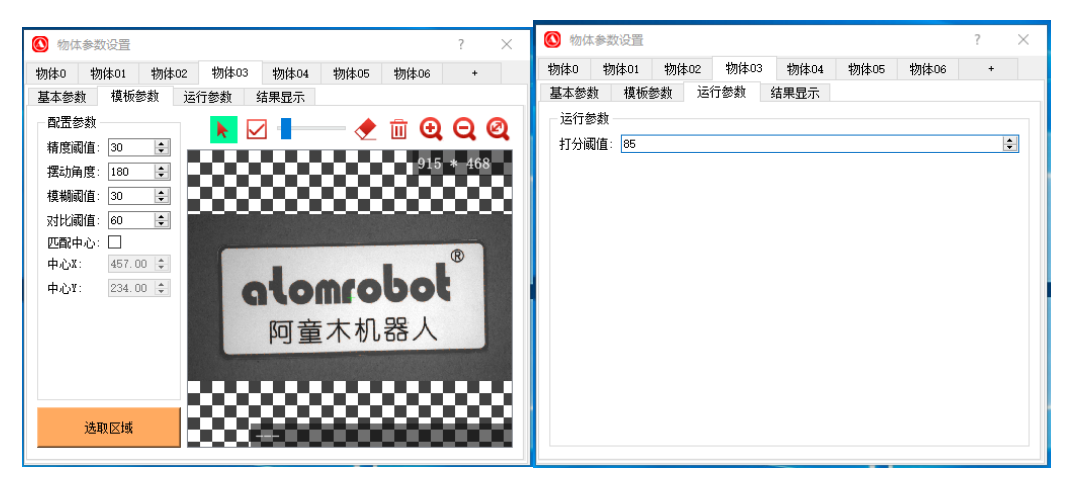

图 6-5 边缘模板匹配

各个参数含义如下:

- 1. ID: 当前物体的 ID。
- 精度阈值:边缘特征个数,默认值 30。模版图像越大,形状越复杂,值 越大;模板图像越小,形状越简单,值越小。
- 3. 模糊阈值: 默认值 60。
- 4. 对比阈值: 默认值 30。
- **摆动角度:** 识别目标与模版的角度差(从负到正),默认值 180 度(-180~180)。

6. **打分阈值:** 满分 100 分,反映识别目标与模版的相似程度。

边缘模板匹配的设置方法和模板匹配的设置方法基本一致。

#### 6.5 条形码参数设置

条形码方法用于识别图像中的条形码内容。参数设置如图 6-6 所示。

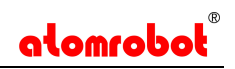

| 🚺 物体参数设    | 野田      |          |      |       |         | ? | $\times$ |
|------------|---------|----------|------|-------|---------|---|----------|
| 物体0 物体0    | 01 物体02 | 物体03     | 物体04 | 物体05  | 物体06    | + |          |
| 基本参数 这     | 行参数   纤 | 吉果输出 🛛   |      |       |         |   |          |
| 一识别类型 —    |         |          |      |       |         |   |          |
| ] Code93码  |         | 🗌 Code39 | 码    | 🗌 C a | ode128码 |   |          |
| 🗌 Codebar码 | j       | 🗌 Itf码   |      | E E   | m码      |   |          |
| 运行参数       |         |          |      |       |         |   |          |
| 降采样倍数:     | 1       |          |      |       |         |   | ÷        |
| 宽度范围:      | 100     | -        |      |       | 300     | - | ÷        |
| 灰度:        | 0       | -        |      |       | 255     | - | ÷        |
| 超时时间:      | 500     |          |      |       |         | - | ÷        |
| 运行模式:      | 快速模式    |          |      |       |         | ( |          |
|            |         |          |      |       |         |   |          |

图 6-6 条形码参数设置

- 1. 识别类型: 支持的条形码类型;
- 将采样倍数:查找条形码区域时的缩小倍数,用于找到较大的条形码区域;
- 3. 宽度范围: 识别目标的宽度在设置的范围内;
- **灰度:** 条形码所在的灰度范围,用于区分条形码和背景,找到准确的条 形码区域;
- 5. 超时时间: 识别最大时间, 在此时间内没有识别将不再识别;
- 6. 运行模式: 识别条形码时的速度模式;

### 6.6 二维码参数设置

二维码方法用于识别图像中的二维码内容。参数设置如图 6-7 所示。

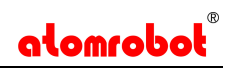

| )物体  | 参数设置  |      |          |      |       |             | ? | $\times$ |
|------|-------|------|----------|------|-------|-------------|---|----------|
| 勿体O  | 物体01  | 物体   | 02 物体03  | 物体04 | 物体05  | 物体06        | + |          |
| 基本参数 | 数 运行  | 行参数  | 结果输出     |      |       |             |   |          |
| 识别却  | 类型 —— |      |          |      |       |             |   |          |
| 🗹 QR | 码     |      | 🗌 Pdf417 | 码    | 🗌 D : | ataMatrixਔ⊑ | } |          |
| 运行者  | 参数    |      |          |      |       |             |   |          |
| 极性:  |       | 任意   |          |      |       |             | [ |          |
| 降采样  | ¥倍数:  | 1    |          |      |       |             | ŀ | ÷        |
| 码宽范  | 11月:  | 60   | ÷        |      |       | 200         | ŀ | <b>÷</b> |
| 超时时  | 间:    | 500  |          |      |       |             | ŀ | <b>+</b> |
| 运行模  | 莫式:   | 普通模式 |          |      |       |             | [ |          |
|      |       |      |          |      |       |             |   |          |
|      |       |      |          |      |       |             |   |          |
|      |       |      |          |      |       |             |   |          |
|      |       |      |          |      |       |             |   |          |
|      |       |      |          |      |       |             |   |          |
|      |       |      |          |      |       |             |   |          |

图 6-7 二维码参数设置

- 1. 识别类型: 支持的二维码类型;
- 2. 极性: 用去区分二维码和背景;
- 3. 将采样倍数:查找二维码区域的缩放倍数,用于找到较大的二维码区域;
- 4. 码宽范围:二维码区域大小参数,用于找到二维码区域;
- 5. 超时时间: 识别时间大于设置的时间,将不再继续识别;
- 6. 运行模式:用于设置识别的速度;

### 6.7 圆查找参数设置

圆查找用于识别图像中的圆,设置界面如图 6-8 所示。

| 🔕 物体参 | 数设置     |      |      |      |      |      | ? | × |
|-------|---------|------|------|------|------|------|---|---|
| 物体0 🕴 | 肳体01    | 物体02 | 物体03 | 物体04 | 物体05 | 物体06 | + |   |
| 基本参数  | 运行都     | 動 结  | 果输出  |      |      |      |   |   |
| 一运行参数 | Į —     |      |      |      |      |      |   |   |
| 半径:   | 100     |      |      |      |      |      |   | ÷ |
| 缩放:   | 0.80    | )    |      |      |      |      |   | ÷ |
| 灰度阈值  | i: 100  |      |      |      |      |      |   | ÷ |
| 圆度阈值  | [: 255  |      |      |      |      |      |   | ÷ |
| 重叠阈值  | (: 0.50 | )    |      |      |      |      |   | ÷ |
|       |         |      |      |      |      |      |   |   |
|       |         |      |      |      |      |      |   |   |
|       |         |      |      |      |      |      |   |   |
|       |         |      |      |      |      |      |   |   |
|       |         |      |      |      |      |      |   |   |
|       |         |      |      |      |      |      |   |   |
|       |         |      |      |      |      |      |   |   |
|       |         |      |      |      |      |      |   |   |
|       |         |      |      |      |      |      |   |   |

图 6-8 圆查找

- 1. 半径: 查找圆的半径;
- 2. 缩放:查找圆在设置半径下的缩放范围;
- 3. 灰度阈值: 查找圆边缘的灰度;
- 4. 圆度阈值: 接近圆的程度;
- 5. **重叠阈值:**查找到多个圆形时,重叠率超过设置的值时,只保留最接近圆的目标。

#### 6.8 边缘查找参数设置

边缘查找用于查找图像中的边缘,输出边缘的长度,位置,角度等信息,参数设置如图 6-9 所示。

| 🔕 物体参数设  | )<br>四      | ? ×    |
|----------|-------------|--------|
| 物体O Obje | ct01 物体02 + |        |
| 基本参数 〕   | 运行参数 结果输出   |        |
| 运行参数     |             |        |
| 边缘阈值:    | 60          | *      |
|          |             |        |
|          |             |        |
| 长度阈值:    | 60          | *<br>* |
|          |             |        |
| 加速等级:    | 1           | -      |
|          |             |        |
|          |             |        |
|          |             |        |
|          |             |        |
|          |             |        |
|          |             |        |

图 6-9 边缘查找设置

各个参数含义如下:

- 1. 边缘阈值: 筛选是否是边缘, 大于设置的值的被认为是边缘;
- 2. 长度阈值:大于设置的值的边缘长度被输出;
- 3. 加速等级: 算法加速设置, 数值越大速度越快。

#### 6.9 二值化参数设置

二值化用于对图像做二值化操作,参数设置如图 6-10 所示。

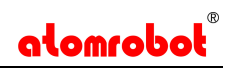

| 🔕 物体参                                                        | 数设置                                         |               |      |      |      |      | ?    | $\times$ |
|--------------------------------------------------------------|---------------------------------------------|---------------|------|------|------|------|------|----------|
| 物体0 1                                                        | 勿体01                                        | 物体02          | 物体03 | 物体04 | 物体05 | 物体06 | 物体07 |          |
| 物体0     4       基本参数     运行参数       最小阈值     最大阈值       反转像素 | 勿体01<br>这行<br>页<br>重: 100<br>重: 255<br>重: □ | 物体02<br>参数  结 | 物体03 | 物体04 | 物体05 | 物体06 | 物体07 |          |
|                                                              |                                             |               |      |      |      |      |      |          |

图 6-10 二值化参数设置

二值化参数含义如下:

- 1 最小阈值:最小灰度阈值;
- 2 最大阈值:最大灰度阈值;
- 3 反转像素:反转二值化目标和背景的像素值。

# 6.10 自定义物体参数设置

自定义物体是由用户自定义识别物体的操作步骤,参数设置如图 6-11 所示。

| 1体02                | 物体03              | 物体04  | 物体05  | 物体 | 506    | 物体07 | 物体08 | +              |       |   |  |
|---------------------|-------------------|-------|-------|----|--------|------|------|----------------|-------|---|--|
| 基本参<br>- 运行<br>- 顺序 | ·数 运行<br>参数<br>执行 | 参数  结 | 果输出   |    |        |      |      |                |       |   |  |
| - 操作                | 步骤                |       | N/ 10 | 7  |        |      |      | 14 <b>T</b> TU |       |   |  |
|                     | 治称                |       | 突型    |    |        | 冶称   | 3    | ĘΨ             |       |   |  |
|                     |                   |       |       |    | •      |      | 物体   | 0              | Blob类 | 型 |  |
|                     |                   |       |       |    | 物体     | 01   | 模板匹配 | 6              |       |   |  |
|                     |                   |       |       |    | 物体     | 02   | 模板匹配 | 22             |       |   |  |
|                     |                   |       |       | 1  | 物体     | 03   | 边缘匹配 | 3              |       |   |  |
|                     |                   |       |       |    | 物体     | 04   | 二维码  |                |       |   |  |
|                     |                   |       |       | Û  | 物体     | 05   | 条形码  |                |       |   |  |
|                     |                   |       |       |    | Hm It. | 06   | 国体法  | ,              | ~     |   |  |

图 6-11 用户自定义设置

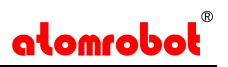

二值化参数含义如下:

- 1 运行参数:设置自定义操作里的执行流程,是顺序执行还是并列执行;
- 2 操作步骤:从物体列表里选择操作步骤,添加到操作步骤里。

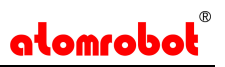

# 七、 注意事项

当软件出现无法发现或使用相机问题时,请检查以下要求:

- 网线是否连接,
- 相机 IP 地址和本地 IP 地址是否在同一个网段,
- 相机触发模式是否设置正确,
- 相机驱动是否安装并且有效。

当软件可以发现相机,但无法连接时,请检查:

● 相机是否已被其他客户端控制。

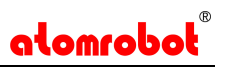

# 八、 修订记录

| 序号 | Atom Vision版<br>本号 | 日期          | 修订记录           |  |  |
|----|--------------------|-------------|----------------|--|--|
| 1  | 1. 6. 0            | 2019/7/7    | 初始版本           |  |  |
|    |                    |             | 1. 添加中英文切换     |  |  |
|    |                    |             | 2. 添加图像显示背景    |  |  |
| 2  | 1. 7. 7            | 9010/11/99  | 3. 添加图像颜色提取    |  |  |
|    |                    | 2019/11/22  | 4. 添加畸变校正      |  |  |
|    |                    |             | 5. 添加多流程、多相机支持 |  |  |
|    |                    |             | 6. 添加读码功能      |  |  |
| 3  |                    |             | 1. 添加圆查找       |  |  |
|    |                    |             | 2. 添加边缘查找      |  |  |
|    |                    |             | 3. 添加二值化       |  |  |
|    | 1. 9. 1            | 2020 /E /12 | 4. 添加模板匹配 2    |  |  |
|    |                    | 2020/ 3/ 13 | 5. 添加自定义物体     |  |  |
|    |                    |             | 6. 添加大华相机支持    |  |  |
|    |                    |             | 7. 优化识别速度      |  |  |
|    |                    |             | 8. 优化界面设置      |  |  |

# 九、 获得支持

您还可以通过以下途径获得支持:

- 网站支持----访问 <u>www.tjchenxing.com</u> 获得相关技术支持。
- 热线支持----通过 022-65181003 直接联系我们。
- 邮件支持----反馈邮件到 <u>public@tjchenxing.com</u>,我们的支持人员会及时回复。